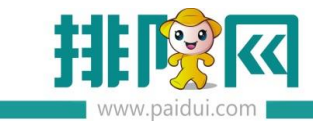

# 聚食汇-POS 厨打方案设置指引

### 前提了解:

小票打印机支持针式、热敏、标签。接口类型支持:USB、网口、驱动、串口。

#### 一. 厨单的种类

1.总单:点的菜品都打印在一张小票上(给出品部门看)

2.分单:每点一个菜就出一张小票(给出品部门看)

3.台单:所点的菜品都在一张单上显示(给客人看)

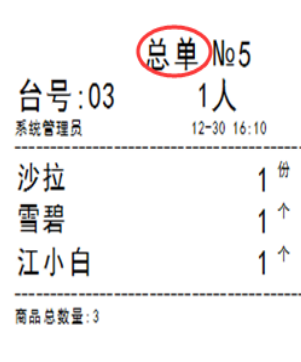

| (<br>台号:03<br><sup>系統管理员</sup> | 分単№ 31<br>1人<br>12-30 16:10             |     |
|--------------------------------|-----------------------------------------|-----|
| 沙拉                             |                                         | 1   |
| 台号:03                          | 分单 № 32<br>1人<br><sup>12-30</sup> 16:10 |     |
| 雪碧                             |                                         | 1 ^ |
|                                | 分单 № 33                                 |     |
| 台号:03                          | 1人<br>12-30 16:10                       |     |
| 江小白                            |                                         | 1 ^ |

| 台        | 单<br>单         |
|----------|----------------|
| 03       | 1人             |
| 下单:系统管理员 | 时间:12-30 16:10 |
| 沙拉       | 1份             |
| 졸용       | 1个             |
| 江小白      | 1 个            |
|          | 祝您用餐愉快!        |

二. 如何设置厨打方案

厨打设置入口两种:

① :用管理员账号 0000 登录前台 POS-更多-本机参数-打印设置-打印维护;

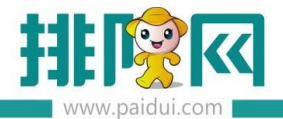

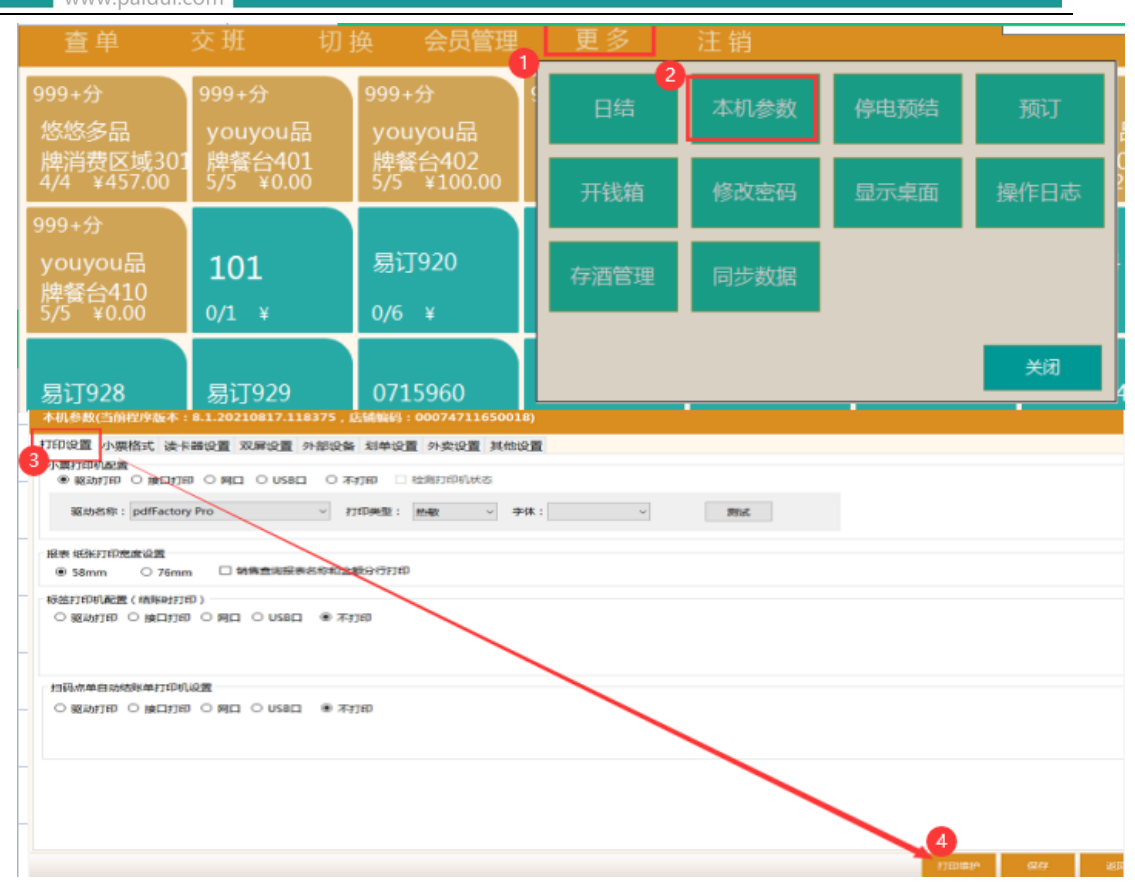

# ② : 在 POS 安装目录下直接打开此服务 ROMConfigurationTool(也可快捷到桌面)

| 此电 | 脑 > Windows (C:) > Program Files (x86) | › Paidui → POS → | ٽ ~     |           |
|----|----------------------------------------|------------------|---------|-----------|
| ^  | 名称                                     | 修改日期             | ~<br>类型 | 大小        |
|    | iii curl                               | 2014/2/28 9:53   | 应用程序    | 1,706 KB  |
| ь. | 📧 DataTransfer                         | 2021/8/17 10:18  | 应用程序    | 6,548 KB  |
|    | 🔠 inf-wizard                           | 2019/12/13 16:20 | 应用程序    | 758 KB    |
|    | 🕞 POS                                  | 2021/8/17 10:14  | 应用程序    | 18,808 KB |
|    | ROMConfigurationTool                   | 2021/8/17 10:16  | 应用程序    | 15,692 KB |
|    | 🗄 wisptis                              | 2014/2/28 9:53   | 应用程序    | 287 KB    |
|    | 🛹 打开后台管理                               | 2021/8/17 10:19  | 应用程序    | 649 KB    |
|    | 🗟 AopSdk.dll                           | 2014/2/28 9:53   | 应用程序扩展  | 1,800 KB  |
|    | AxInterop.JDCompPort.dll               | 2019/5/16 8:58   | 应用程序扩展  | 10 KB     |
|    | AxInterop.ZKFPEngXControl.dll          | 2018/5/31 10:30  | 应用程序扩展  | 40 KB     |
|    | ChnCharInfo.dll                        | 2014/2/28 9:53   | 应用程序扩展  | 382 KB    |
|    | 🗟 Drawcash.dll                         | 2019/12/11 16:48 | 应用程序扩展  | 87 KB     |
|    | EmitMapper.dll                         | 2014/2/28 9:53   | 应用程序扩展  | 99 KB     |
|    | Evt.Framework.Common.dll               | 2014/2/28 9:53   | 应用程序扩展  | 36 KB     |
|    | Evt.Framework.DataAccess.dll           | 2020/6/29 14:52  | 应用程序扩展  | 38 KB     |
|    | 🗟 Ezdll.dll                            | 2014/2/28 9:53   | 应用程序扩展  | 104 KB    |
|    | SlexCell.dll                           | 2018/9/17 11:12  | 应用程序扩展  | 1,253 KB  |

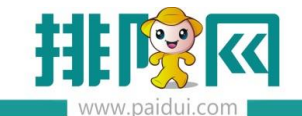

#### 2.1 添加打印机

| 打印机    | 新增打印机  |                                                                                          | X |
|--------|--------|------------------------------------------------------------------------------------------|---|
| 厨打方案   |        |                                                                                          |   |
| 异常商品打印 | 打印机名称: |                                                                                          |   |
| 小票格式   | 品牌:    | 월音도 ▼                                                                                    |   |
| 自定义打印项 | 援口类型:  | ▼                                                                                        |   |
|        | 控制说明:  | TIM-U220PB1. 不能前台小票打印机与厨单打印机为同一个打印机; 2. 断电,关闭<br>打印机可能丢单; 3. 使用OPOS驱动,且修改了打印机信息,需要重启厨打中心 |   |
|        |        |                                                                                          |   |
|        |        |                                                                                          |   |
|        | 高级:    | ▼ 打印机状态检测                                                                                |   |
|        |        |                                                                                          |   |
|        | 甘他进西。  | 起始打印空: 1 行 结束打印空: 5 行                                                                    |   |
|        | 具他选项;  | 🔄 字体加深 👘 蜂鸣提醒                                                                            |   |
|        | 备用打印机: |                                                                                          |   |
|        |        |                                                                                          |   |
|        |        |                                                                                          |   |
|        |        |                                                                                          |   |
|        |        |                                                                                          |   |
|        |        |                                                                                          |   |

# 将打印机与软件进行连接并测试,打出测试纸正常后,方可进行二步方案设置

## 2.2 厨打方案

- > 厨打名称:是什么单据就填什么名称,目的便于区分
- 打印机名称:在第一步时添加的打印机自动生成,选择是哪一台打印机来打这个单(需要注意:若选的是本在打印机,则只能打分单和总单)
- > 商品选择:可以按商品小类选择关联,也可按单个商品选择关联
- > 厨打单类型:该方案是分单、总单、台单,下拉选项中选择
- > 厨打单格式:这个单要用哪种格式打印出来,下拉选项中选择
- > 若同一种单据需要出两份,复份此打印方案即可

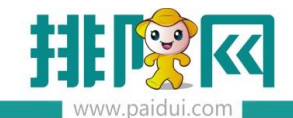

| 聚食汇    | 打印管理 线上打  | □<br>TFII Teldereev<br>新增厨打方案        |      |                                                                                                    |                  | - 🗆 X                                          |          |
|--------|-----------|--------------------------------------|------|----------------------------------------------------------------------------------------------------|------------------|------------------------------------------------|----------|
| 打印机    | 厨打方案 X    |                                      |      |                                                                                                    |                  |                                                |          |
| 厨打方案   | 厨打方案      | ●厨打名称:                               |      |                                                                                                    | 备注:              |                                                |          |
| 异常商品打印 |           | 打印机名称? 网口                            |      | $\sim$                                                                                                    | 厨打单类型3分单         | ✓ 厨打单格式: → ● ● ● ● ● ● ● ● ● ● ● ● ● ● ● ● ● ● | ~        |
| 小西核式   | 新瑁(N) 118 | □ 商品类型                               | 按商品  | 小类设置                                                                                                    | 按商品设置 🗹 仅显示销     | 售的商品类型数据                                       |          |
|        | 行号 厨打名    | □ 热采                                 | 全ì   | <u>₹(≜</u> )                                                                                                    | 反向选择 快速查询:       |                                                |          |
| 目定义打印项 | 1 外买甲     | 精品009<br>套報12                        | 行号   | 选择                                                                                                    | 商品编码             | 商品名称                                           | 商品小类     |
| 云备份与还原 | 2 万中      | <ul> <li>小吃</li> <li>招牌奶茶</li> </ul> | 1    |                                                                                                    | 01010101         | <br>菜                                          | 精品009    |
|        | 4 锅底总     | 」 店长推荐                               | 按商品小 | <b>、类进行</b>                                                                                                    | 选择 0534 可按单      | 自品选择进行选择 <sub>大头菜</sub>                        | 精品009    |
|        | 5 配菜分!    | - 酒类1                                | 3    |                                                                                                    | 000003           | 称重菜A                                           | 精品009    |
|        | 6 奶茶兒     | □ 测试                                 | 4    |                                                                                                    | 0081608          | 多宝鱼                                            | 精品009    |
|        |           |                                      | 5    |                                                                                                    | 000004           | 临时菜                                            | 精品009    |
|        |           |                                      | 6    |                                                                                                    | 00005            | 特色菜                                            | 精品009    |
|        | <         |                                      | 7    |                                                                                                    | 00006            | 时价菜                                            | 精品009    |
|        | - 打印方案明细  | □ 锅底 場底米                             | 8    |                                                                                                    | 00007            | 即时录入数量菜                                        | 精品009    |
|        |           | □ 配菜                                 | 9    |                                                                                                    | 00009            | 茶                                              | 精品009    |
|        |           |                                      | 10   |                                                                                                    | 00010            | 芥                                              | 精品009    |
|        |           | 非套餐单品                                | 11   |                                                                                                    | 000011           | 纸巾                                             | 精品009    |
|        |           |                                      | 12   |                                                                                                    | 000012           | ئۇيغۇر بىلە.豆                                  | 精品009    |
|        |           |                                      | 13   |                                                                                                    | 00014            | ABC                                            | 精品009    |
|        |           | 单振类型<br>☑ 换台单 ☑ 转菜单 ☑ 徭              | ▲    | ■して しんしゅう しんしゅう しんしゅ しんしゅ | 赵菜单 ☑ 点单单 □ -菜-: | 单 ] 关联消费区域 消费区域关联打                             | 确定(0) 取消 |

#### 2.3 异常菜品打印

对特殊菜品进行禁打、转打、多打,以辅助厨打

```
禁打:禁止打印。
```

- 转打:转到其它打印机,原厨单禁止打印。
- 多打:原打印不变,多打一份到其它打印机上。

| 厨打方案   | 异常商品打印                                       |
|--------|----------------------------------------------|
| 异常商品打印 | 新增商品 ×                                       |
| 小票格式   |                                              |
| 自定义打印项 | ◎ 按商品   ◎ 按小类   ☑ 仅显示销售的商品类型数据               |
|        | 商品名称: 菜                                      |
|        | 商品小类: <u>AA</u> 商品大类: A                      |
|        | 原厨打名称: 未定义                                   |
|        | 厨单设置: 未定义 ▼                                  |
|        | 厨单定义: 禁打<br>转打                               |
|        | 厨单打印机:                                       |
|        |                                              |
|        | 继续( <u>C</u> ) 确定( <u>O</u> ) 取消( <u>C</u> ) |
|        |                                              |

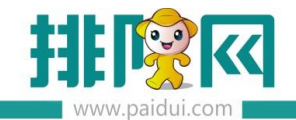

#### 2.4 厨单打印相关参数设置

- ▶ 可按类别分组进行打印
- > 套餐是否打印明细选择

### > 台单出单方式选择(本地或是厨打)

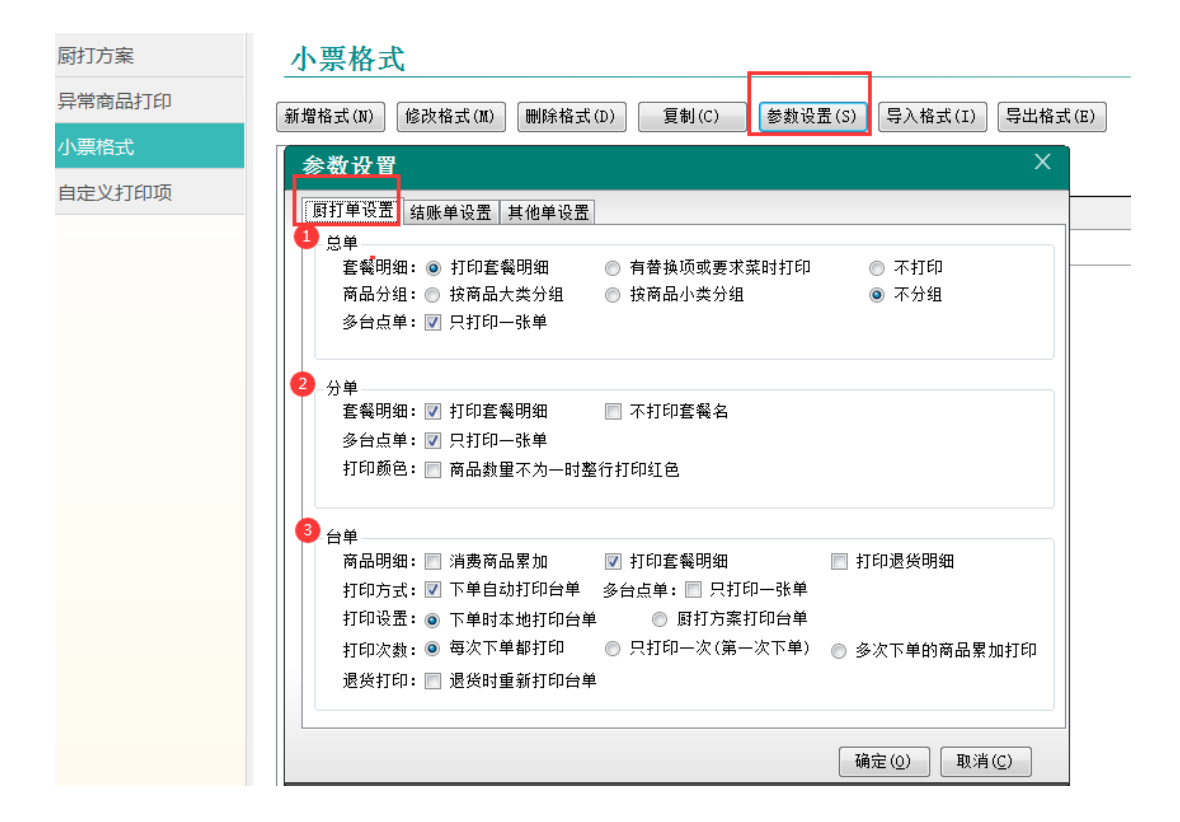

#### 需要注意:台单有两种出单方式

- A:本地出单台,即下单的这一台 POS 机有连接了打印机,则台单就从本地这台打印机。
- ▶ 参数设置选择打印方式为 ☑ 下单自动打印台单
- B: 厨打出台单, 即各终端和扫码下单的菜品需要出单台, 就需要走厨打方案
- ▶ 厨打方案新增台单打印方案
- ▶ 参数设置选择打印方式为 ◎ <sup>厨打方案打印台单</sup>
- ▶ 重启厨打中心

# 三.厨打备份与还原

应用于打印设置里的打印机设置、小票格式、厨打方案设置、异常打印设置及打印管理中相

关参数设置备份与还原

备份操作方法:选择备份与还原-备份-确定(界面会生成一第备份记录)

需要注意:每个店最多支持备份5条记录,若已存在5条仍需要备份,需要先删除一条记录方可备份

| 聚食汇    | 打印管理线    | 上打印 功能定义          |                        |     |        |
|--------|----------|-------------------|------------------------|-----|--------|
| 打印机    | 云备份与还原   | < 自定义打印项          |                        |     |        |
| 厨打方案   | 云备份上     | 可还原               |                        |     |        |
| 异常商品打印 | 2 注:每个店最 | 多支持备份5条记录,还       | <b>E原备份会删除当前所有的数</b> 据 | 居   |        |
| 小票格式   | 备份       | 还原 删除(D           | ) 刷新                   |     |        |
| 自定义打印项 | 行号       | 备份时间              | 机构编码                   |     | 机构名称   |
|        | 1 20     | 21-10-21 10:57:27 | 00076268360001[当前机     | 1构] | 坐席测试专用 |
| 云奋伤与还原 | 2 20     | 21-10-21 10-58-30 | 00076268360001[当前机     | 1构] | 坐席测试专用 |
|        | 3 20     | 21-10-21 10       | ^                      | 勾]  | 坐席测试专用 |
|        | 4 20     | 21-10-21 10       |                        | 勾]  | 坐席测试专用 |
|        |          | 6                 | 确定需要暂份吗?<br>确定 取消      |     |        |

## 还原备份操作方法:从列表中选中要还原的备份记录-还原-确定

| 聚食汇                        | <b>打印管理</b> 线上打印 功能定                                                                                       | ۷.                                       |         |  |
|----------------------------|----------------------------------------------------------------------------------------------------|------------------------------------------|---------|--|
| 打印机                        | 云备份与还原 × 自定义打印项                                                                                            |                                          |         |  |
| 厨打方案                       | 云备份与还原                                                                                                    |                                          |         |  |
| 异常商品打印                     |                                                                                                    |                                          |         |  |
| 小票格式                       | 备份 还原 删除(D) 刷新                                                                                             |                                          |         |  |
| <ol> <li>自定义打印项</li> </ol> | 行号 备份时间                                                                                                    | 机构编码                                     | 机构名称    |  |
|                            | 1 2021-10-21 10:57:27                                                                                      | 00076268360001[当前机构]                     | 坐席测试专用  |  |
| 工备份与还尿                     | 2 2021-10-21 10:58:30                                                                                      | 00076268360001[当前机构]                     | 坐席测试专用  |  |
|                            | 3 20.警告                                                                                                    |                                          | ※ 测试专用  |  |
|                            | 4 20:                                                                                                    |                                          | 测试专用    |  |
|                            | ▲<br>○<br>○<br>○<br>○<br>○<br>○<br>○<br>○<br>二<br>二<br>二<br>二<br>二<br>二<br>二<br>二<br>二<br>二<br>二<br>二<br>二 | ▲原吗?还原会要盖当前的所有设置(打印机、小)<br>「印、打印参数设置等)!! | 要指式、厨打方 |  |
|                            |                                                                                                    | 3<br>确定                                  | 取消      |  |

## 需要注意:还原后会覆盖当前打印管理中的所有设置

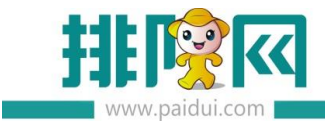

# 四.常见问题

4.1 分单点同一个菜品时,要数量累加打一张单?

# 处理方法:两步设置

> ROM-第统管理-前台参数设置-点单设置勾选【相同商品点单时累加】

| 聚食汇                | 智慧云)【江】运营者商家-丽蓉                                                                                                    |
|--------------------|----------------------------------------------------------------------------------------------------|
|                    | 首页 前台参数设置 ×                                                                                                    |
| ^                  | <ul> <li>保存</li> <li>C 查询</li> <li>关闭</li> </ul>                                                                                                    |
| <b>一</b><br>库存管理   | ▼                                                                                                    |
| るのである。             | C2-10款後重     O2-10款後重     O3-提醒设置     O4-日结设置     O5-快餐模式     O5-快餐模式     O6-PAD参数设置     O6-PAD参数设置     O5-供名考虑表示高利率     V方面高品は账前需确认 商品专用做法只应用扫码点单     O5-供名考虑表示高利率     V方面高品は账前需确认 商品专用做法只应用扫码点单 |
| <b>泛</b> 了<br>系统管理 | <ul> <li>◎ 07-第二方票券验证</li> <li>○ 08-外卖对接</li> <li>○ 09-微简城对接</li> <li>○ 10-企业发票设置</li> <li>○ 10-企业发票设置</li> <li>○ 11 再用公常</li> </ul>                                                              |
|                    | <ul> <li>□ 11-元は反直</li> <li>□ 12-取餐号规则设置</li> <li>□ 通货不选择退货原因的情况下是否从仓库扣减</li> <li>● 不扣减</li> <li>○ 不扣减</li> <li>○ 扣减</li> </ul>                                                                   |
|                    | 登录方式       ○ 账号登录       ○ 账号登录   ③ 账号或刷卡登录                                                                                                    |

▶ 打印维护-厨打方案(分单)-取消【一菜一单】即可

#### 4.2 结账单不要打印退菜明细?

处理方法:小票格式-参数设置-结账单设置-取消勾选"打印退货明细"

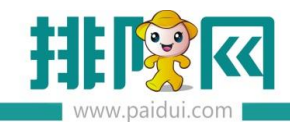

| 聚食汇    | <b>17印管理</b> 31日1日 - 11日1日 - 11日1日1日 - 11日1日 - 11日1日1日1日 |
|--------|----------------------------------------------------------------------------------------------------|
| 打印机    | 自定义打印项 小票格式 ×                                                                                                    |
| 厨打方案   | 小票格式                                                                                                    |
| 异常商品打印 | 新燈格式(M) 修改格式(M) 删除格式(D) 复制(C) 参教设置(S) 导入格式(I) 导出格式(E)                                                                                                    |
| 小票格式   | □·小票格式 ^ 新增(A)                                                                                                    |
|        | - 收银581<br>- 收银80-1 打印区域 打印<br>- 收银80-1 其他单设置 其他单设置                                                                                                    |
| 云备份与还原 | 收银88       结账单       结账单       打印套餐时组       打印直袋明组         收银76       收银76       一       一       打印直袋明组       1         少数季单       一       1       1       1       1       1       1       1       1       1       1       1       1       1       1       1       1       1       1       1       1       1       1       1       1       1       1       1       1       1       1       1       1       1       1       1       1       1       1       1       1       1       1       1       1       1       1       1       1       1       1       1       1       1       1       1       1       1       1       1       1       1       1       1       1       1       1       1       1       1       1       1       1       1       1       1       1       1       1       1       1       1       1       1       1       1       1       1       1       1       1       1       1       1       1       1       1       1       1       1       1       1       1                                                                                                    |
|        | □ 外交80<br>□ 預结小票                                                                                                    |
|        | <ul> <li>预结801</li> <li>単头区</li> <li>打印设置: ●下单时本地打印预结单</li> <li>原打方案打印预结单</li> </ul>                                                                                                    |
| ,      | 预结76     可预结80     不打印系续默认店铺名称       ● 总单     结账单/预结单[计时区-时长]以半小时为单位显示       ● 总单801     结账单/预结单[计时区-单价] 按1小时价格显示       总单58     总单76       总单80     (1)                                                                                                    |